## Orders

## How to install or activate the Discount Coupon module?

01) Access control panel

02) After login click Modules >> Orders

03) Select the Discount Coupon module

04) After clicking the Install button

05) After installing click the EDIT button

06) Fill in the fields as requested to set up the Discount Coupon module

07) To generate discount coupons go to the Control Panel >> Customers >> Discount Coupons

08) Create or activate the extra page Learn how to use the discount coupon in the Control Panel >> Tools >> Extra Pages

Unique solution ID: #1958 Author: MFORMULA Last update: 2017-03-22 14:08